## Instructions

The web development team has requested that you install CentOS Linux on the system you created for them. Please install the system without a graphical user interface. Please ensure the hostname is set to the same name you created for the virtual machine and that the network is turned on during the installation process. Create an account with your username and set the password for this account and the root account to Pa\$\$w0rd.

When completed, test the system by logging in with your account and running the command "ping 8.8.8.8". Hit Ctrl-C to stop the ping command from running.

# <u>Screenshots</u>

Paste the required screen shots under each description.

1. Paste a screen shot of the bash prompt showing your username, correct system name, and the ping command running successfully.

```
CentOS Linux 7 (Core)
Kernel 3.10.0-862.el7.x86_64 on an x86_64
flow-linWbDev login: user
Password:
[user@flow-linWbDev ~]$ ping 8.8.8.8
PING 8.8.8.8 (8.8.8.8) 56(84) bytes of data.
64 bytes from 8.8.8.8: icmp_seq=1 ttl=47 time=23.9 ms
64 bytes from 8.8.8.8: icmp_seq=2 ttl=47 time=23.7 ms
64 bytes from 8.8.8.8: icmp_seq=3 ttl=47 time=23.9 ms
64 bytes from 8.8.8.8: icmp_seq=4 ttl=47 time=23.9 ms
64 bytes from 8.8.8.8: icmp_seq=5 ttl=47 time=23.5 ms
64 bytes from 8.8.8.8: icmp_seq=6 ttl=47 time=23.9 ms
64 bytes from 8.8.8.8: icmp_seq=7 ttl=47 time=23.7 ms
64 bytes from 8.8.8.8: icmp_seq=8 ttl=47 time=23.6 ms
64 bytes from 8.8.8.8: icmp_seq=9 ttl=47 time=23.8 ms
64 bytes from 8.8.8.8: icmp_seq=10 ttl=47 time=23.7 ms
64 bytes from 8.8.8.8: icmp_seq=11 ttl=47 time=23.7 ms
64 bytes from 8.8.8.8: icmp_seq=12 ttl=47 time=23.7 ms
64 bytes from 8.8.8.8: icmp_seq=13 ttl=47 time=23.8 ms
64 bytes from 8.8.8.8: icmp_seq=14 ttl=47 time=23.9 ms
64 bytes from 8.8.8.8: icmp_seq=15 ttl=47 time=23.8 ms
64 bytes from 8.8.8.8: icmp_seq=16 ttl=47 time=24.2 ms
64 bytes from 8.8.8.8: icmp_seq=17 ttl=47 time=23.6 ms
64 bytes from 8.8.8.8: icmp_seq=18 ttl=47 time=23.9 ms
64 bytes from 8.8.8.8: icmp_seq=19 ttl=47 time=23.8 ms
64 bytes from 8.8.8.8: icmp_seq=20 ttl=47 time=23.8 ms
64 bytes from 8.8.8.8: icmp_seq=21 ttl=47 time=23.8 ms
64 bytes from 8.8.8.8: icmp_seq=22 ttl=47 time=24.0 ms
64 bytes from 8.8.8.8: icmp_seq=23 ttl=47 time=23.8 ms
 --- 8.8.8.8 ping statistics --
23 packets transmitted, 23 received, 0% packet loss, time 22029ms
rtt min/avg/max/mdev = 23.547/23.848/24.240/0.187 ms
[user@flow-linWbDev ~]$
```

### Documentation

Record and explain all the steps you took to complete the task. Include any commands used, screen shots showing GUI interfaces, or any other information that would help you recreate the task.

#### Note: You will be allowed to use this documentation to help you complete future assignments.

- 1. Log into the **CECH Sandbox**.
- 2. Navigate to the **Catalog** tab.
- 3. Select the system for **IT-1081Cxx**.
- 4. Click **request** on deployment labeled **IT-1081C-CentOs**.
- 5. Highlight virtual machine.
- 6. In the machine name field, enter **<username>-lin**.
- 7. Click **submit** on the bottom right.
- 8. Click **Ok**.
- 9. Switch to the deployments tab; here you will see the progress of your system.
- 10. After a couple of minutes, click on the newly deployed CentOs system.
- 11. On the **Components** tab, click your system.
- 12. With the system highlighted, click the Actions Menu and select Power Off.

| omponents History         |                                            |
|---------------------------|--------------------------------------------|
| <ul> <li></li></ul>       | General Storage Network Security Snapshots |
| 🔾 flow-linWbDev 🛛 🗔 🗸     | Name: flow-linWbDev                        |
|                           | Component: CentOSBlank                     |
| Connect to Remote Console | Status: On                                 |
| Connect using RDP         | Ξ CPUs: 1                                  |
| Connect using VMRC        | Memory (MB): 2048                          |
| Create Snapshot           | E Storage (GB): 40                         |
| Install Tools             | Description: CentOS Blank VM               |
| Mount CD-ROM              |                                            |
| Power Cycle               |                                            |
| Power Off                 | Owner: flowertl@ad.uc.edu                  |
|                           | Blueprint: IT1081C CentOS 7                |

- 13. A **Power Off <username>-lin<assignment specifications>** prompt will display on the screen.
- 14. Click submit.

|                 | 1C CentOS 7-99091676 | General Storage Network Security Snapshots |   |
|-----------------|----------------------|--------------------------------------------|---|
| Ga flo          | w-linWbDev 🚳 🗸       | Name: flow-linWbDev                        |   |
| 🕄 IT            | Croate Spanshot      | Component: CentOSBlank<br>Status: Off      |   |
|                 | Mount CD-ROM         | CPUs: 1                                    |   |
|                 | Power On             | Memory (MB): 2048                          |   |
|                 | Reconfigure          | E Storage (GB): 40                         |   |
|                 | Reprovision          | Description: CentOS Blank VM               |   |
|                 | Unmount CD-ROM       |                                            |   |
|                 | Unregister           | Owner: flowertl@ad.uc.edu                  |   |
|                 |                      | Blueprint: IT1081C CentOS 7                |   |
|                 |                      |                                            | - |
|                 |                      |                                            |   |
|                 | r Off flow           |                                            |   |
| Powe            | r On - now-i         |                                            |   |
| Powe            |                      |                                            |   |
| Powe            | r Off - 110w-1       |                                            |   |
| Powe<br>Power o | ff a machine.        |                                            |   |
| Power o         | ff a machine.        |                                            |   |
| Powe<br>Power o | ff a machine.        |                                            |   |

- After a few minutes, refresh the deployments page and click on your system.
   <u>Note</u>: You may have to refresh a couple of times, as the Actions Menu is not always automatically available when system is powering off.
- 16. Highlight system and click the **Actions Menu**.
- 17. Click **Mount CD-Rom**. On the Mount CD-Rom page, use the drop-down menu to:
  - Change the **Connect the CD-Rom when the VM Powers On**:" from **no** to **yes**.
  - Select **Datastore ISO file** as the Device type.

• Select **CentOS** as the ISO file path. And then click **submit**.

| Mount CD-F                                          | ROM - flow-linWbDev                                        |  |  |  |  |  |  |
|-----------------------------------------------------|------------------------------------------------------------|--|--|--|--|--|--|
| Select a CD/DVD I                                   | ROM ISO to mount. System must be powered off first.        |  |  |  |  |  |  |
| Please Note: VM r<br>attempting to mo<br>will occur | nust be powered off before<br>unt a CD Rom/ISO or an error |  |  |  |  |  |  |
| CD-ROM                                              |                                                            |  |  |  |  |  |  |
| Connect the                                         | Yes 👻                                                      |  |  |  |  |  |  |
| CD-ROM when                                         |                                                            |  |  |  |  |  |  |
| the virtual                                         |                                                            |  |  |  |  |  |  |
| machine powers                                      |                                                            |  |  |  |  |  |  |
| on :                                                |                                                            |  |  |  |  |  |  |
| * Device type :                                     | Datastore ISO File 👻                                       |  |  |  |  |  |  |
| ISO file path in                                    | CentOS                                                     |  |  |  |  |  |  |
| datastore file                                      |                                                            |  |  |  |  |  |  |
| format, for                                         | format, for                                                |  |  |  |  |  |  |
| example                                             | example                                                    |  |  |  |  |  |  |
| [MY_DATASTORE]                                      |                                                            |  |  |  |  |  |  |
| data/image.iso:                                     |                                                            |  |  |  |  |  |  |
| SUBMIT CA                                           | ANCEL                                                      |  |  |  |  |  |  |

- 18. With the system highlighted, click the Actions Menu and select Power On.
- 19. A **Power On <username>-lin** prompt will display on the screen.
- 20. Click submit.

| Power On - flow-linWbDev | ×      |
|--------------------------|--------|
| Power on a machine.      |        |
|                          | CANCEL |
|                          |        |

- 21. Wait a few minutes for the system to power on.
- 22. After a few minutes, refresh the deployments page and click on your system. <u>Note</u>: You may have to refresh a couple of times, as the Actions Menu is not always automatically available when system is powering on.
- 23. Highlight system and click the Actions Menu.
- 24. Click Connect to Remote Console.

|   |                           | - |   |                   |                            |
|---|---------------------------|---|---|-------------------|----------------------------|
| , | A IT1081C CentOS 7-99091  |   |   | General Storage   | Network Security Snapshots |
|   | 🗣 flow-linWbDev 🛛 🗔 🗸     |   |   | Name:             | flow-linWbDev              |
|   |                           |   |   | Component:        | CentOSBlank                |
|   | Connect to Remote Console |   |   | Status:           | On                         |
|   | Connect using RDP         | Ξ |   | CPUs:             | 1                          |
|   | Connect using VMRC        |   |   | Memory (MB):      | 2048                       |
|   | Create Snapshot           |   | : | Storage (GB):     | 40                         |
|   | Install Tools             |   |   | Description:      | CentOS Blank VM            |
|   | Mount CD-ROM              |   |   |                   |                            |
|   | Power Cycle               |   |   |                   |                            |
|   | Power Off                 |   |   | Owner:            | flowertl@ad.uc.edu         |
|   | Reboot                    |   |   | Blueprint:        | IT1081C CentOS 7           |
|   | Deconfigure               |   |   | Compute resource: | RES_CLUSTER                |

Welcome to the Remote Console!

- Hit enter to begin installation.
   <u>Note</u>: If you do not hit enter within a specified timeframe, testing will begin. Press the escape key to abort test.
- 26. On the CentOs 7 Welcome page, select your preferred language.
- 27. Click **continue**.

|               |                              |                                    | CENTOS 7 INSTALLATION                                    |
|---------------|------------------------------|------------------------------------|----------------------------------------------------------|
| CentOS        | WELCOME TO                   | CENTOS 7.                          |                                                          |
|               | What language wou<br>English | ıld you like to use dur<br>English | ing the installation process?<br>English (United States) |
|               | Afrikaans                    | Afrikaans                          | English (United Kingdom)                                 |
| and the state | አማርኛ                         | Amharic                            | English (India)                                          |
|               | العربية                      | Arabic                             | English (Australia)                                      |
|               | অসমীয়া                      | Assamese                           | English (Canada)                                         |
|               | Asturianu                    | Asturian                           | English (Denmark)                                        |
|               | Foranyeran                   | Polonucion                         | English (Ireland)                                        |
|               | Беларуская                   | Belarusian                         | English (New Zealand)                                    |
|               | ьългарски                    | Bulgarian                          | English (Nigeria)                                        |
|               | বাংলা                        | Bengali                            | English (Hong Kong SAR China)                            |
|               | I                            | D                                  | Leense Districtions                                      |
|               |                              |                                    |                                                          |
|               |                              |                                    |                                                          |
|               |                              |                                    | Quit Continue                                            |

28. On the Installation Summary page, click on Software Selection.

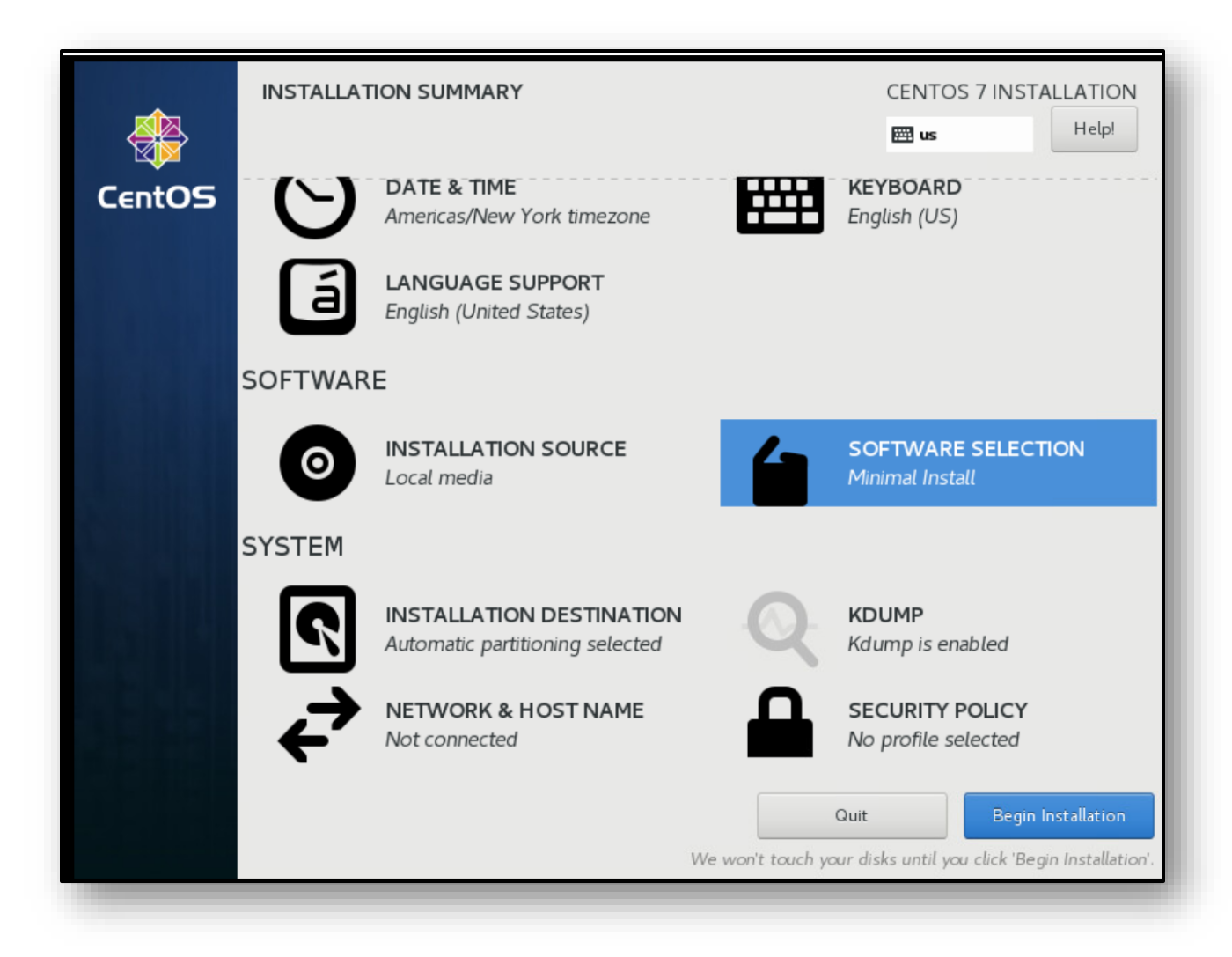

29. On the Software Selection screen, select minimal install.

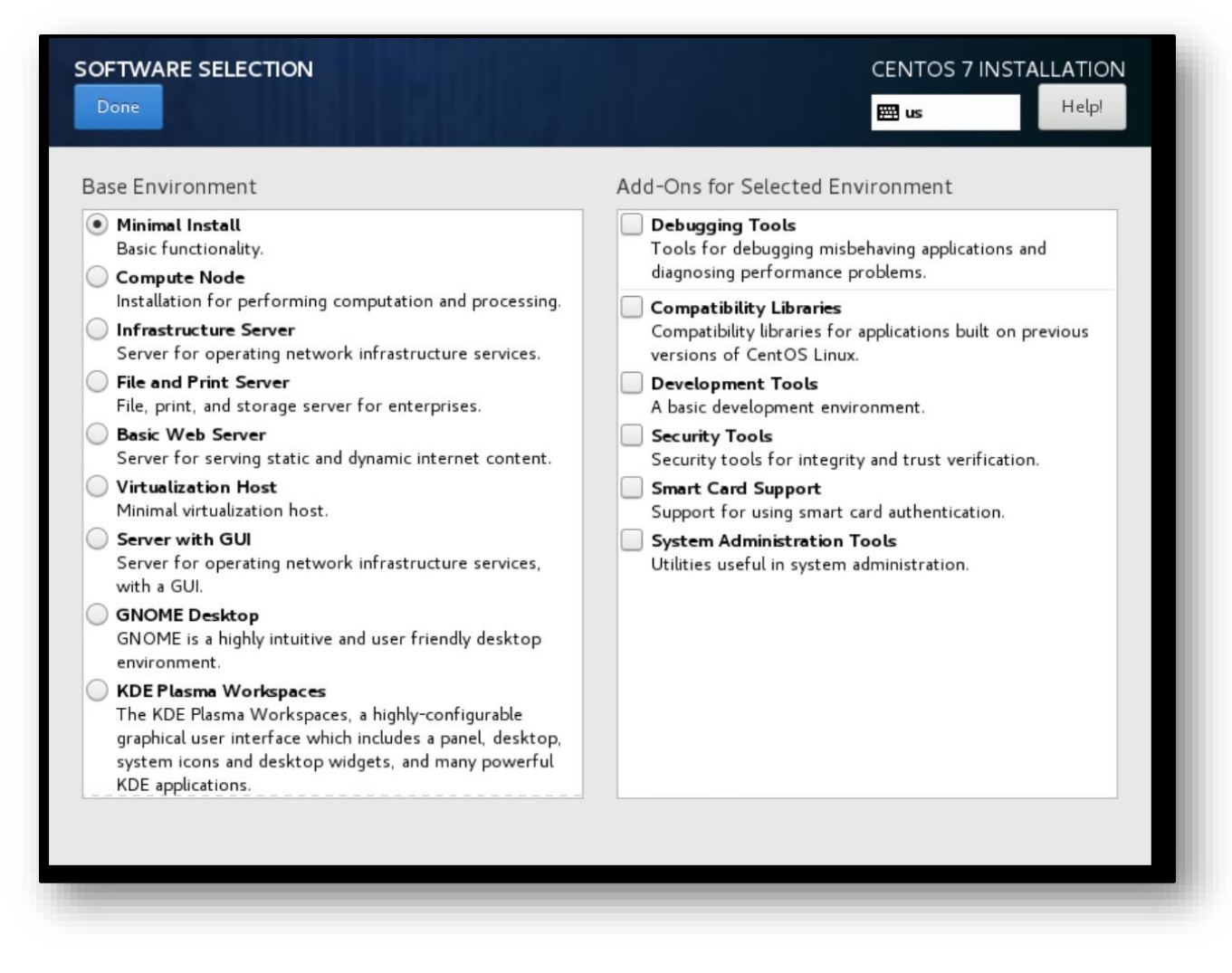

- 30. Click done.
- 31. Back on the Installation Summary page, select **Installation Destination** to choose the hard disc to install the OS on and create additional partitions, if necessary.
- 32. Click done.
- 33. Finally, let's set up our Internet connection.
- 34. On the Installation Summary page, click Network and Host Name.

| -      | INSTALLA | TION SUMMARY                                                |                  | CENTOS 7 INSTALLATION                 |
|--------|----------|-------------------------------------------------------------|------------------|---------------------------------------|
|        |          |                                                             |                  | 🖽 us 🛛 🔛                              |
| CentOS | 9        | DATE & TIME<br>Americas/New York timezone                   | ##               | KEYBOARD<br>English (US)              |
|        | á        | LANGUAGE SUPPORT<br>English (United States)                 |                  |                                       |
|        | SOFTWAR  | Ε                                                           |                  |                                       |
|        | 0        | INSTALLATION SOURCE                                         | 4                | SOFTWARE SELECTION<br>Minimal Install |
|        | SYSTEM   |                                                             |                  |                                       |
|        | ۶        | INSTALLATION DESTINATION<br>Automatic partitioning selected | Q                | KDUMP<br>Kdump is enabled             |
|        | ÷        | NETWORK & HOST NAME<br>Not connected                        |                  | SECURITY POLICY No profile selected   |
|        |          |                                                             | Ne won't touch y | Quit Begin Installation               |
|        |          |                                                             |                  |                                       |

- 35. On Network and Host Name page, proceed as follows:
  - Enter <username>-lin<assignment specifications> in the Host name field.
  - Toggle **Ethernet** from Off to On.
- 36. Click done.

| NETWORK & HOST NAME                                     |                  |                                | CENTOS 7 INSTALLATION        |
|---------------------------------------------------------|------------------|--------------------------------|------------------------------|
| Ethernet (ens160)<br>VMware VMXNET3 Ethernet Controller | Z                | Ethernet (ens160)<br>Connected | ) ON                         |
|                                                         | Hardware Address | 00:50:56:8A:F3:80              |                              |
|                                                         | Speed            | 10000 Mb/s                     |                              |
|                                                         | IP Address       | 192.168.10.149                 |                              |
|                                                         | Subnet Mask      | 255.255.255.0                  |                              |
|                                                         | Default Route    | 192.168.10.1                   |                              |
|                                                         | DNS              | 10.27.3.2 10.25.3.2            |                              |
|                                                         |                  |                                |                              |
| + -                                                     |                  |                                | Configure                    |
| Host name: flow-linWbDev                                | Apply            | ]                              | Current host name: localhost |
|                                                         |                  |                                |                              |
|                                                         |                  |                                |                              |

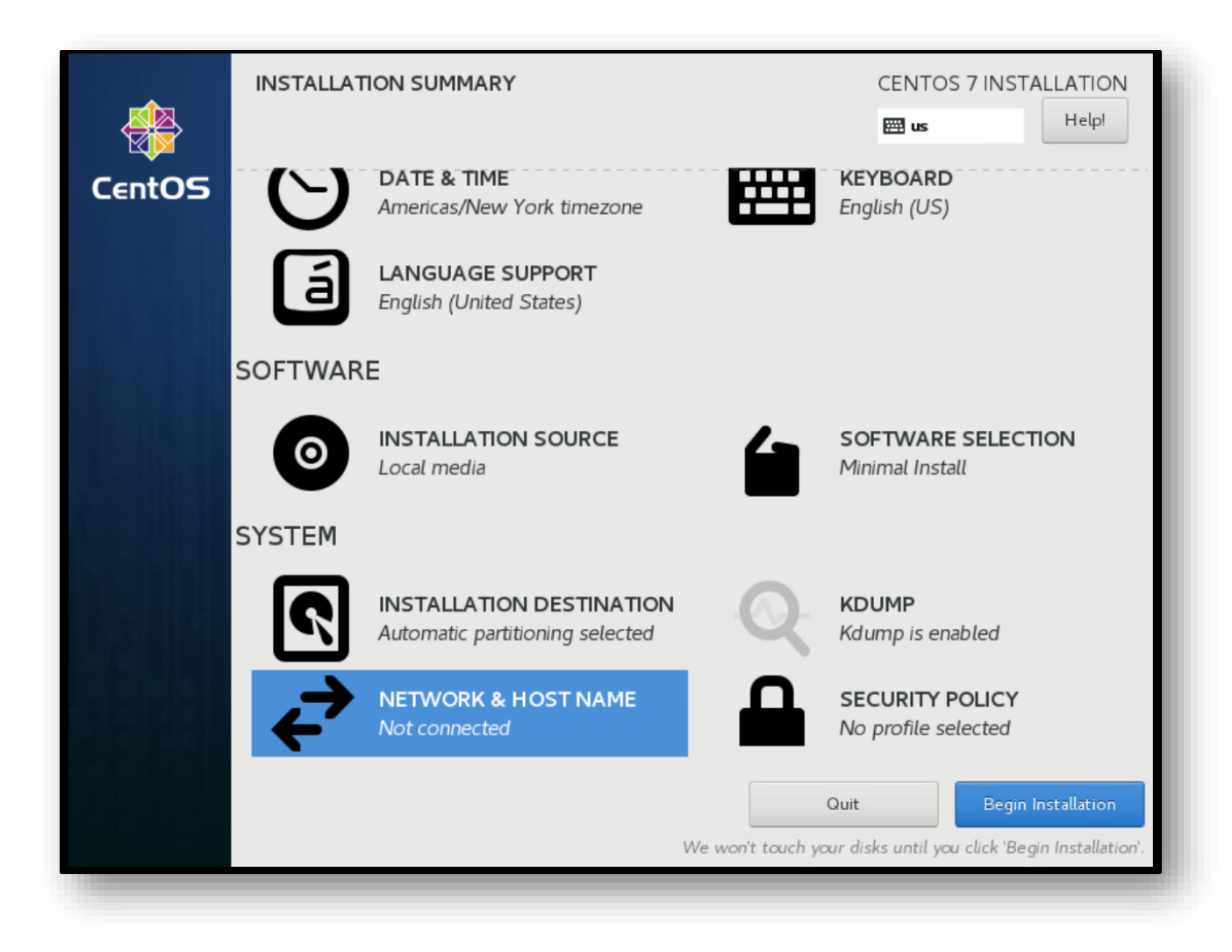

- 37. Now, we are ready to install the operating system.
- 38. Click **begin installation** located on bottom right.

**<u>Note</u>**: The installation will take a few minutes, while waiting, set up your user account.

39. Click on Root Password.

|        | CONFIGURATION                         | CENTOS 7 INSTALLATION<br>Help!                                                                                              |
|--------|---------------------------------------|----------------------------------------------------------------------------------------------------|
| CentOS | USER SETTINGS                         |                                                                                                    |
|        | ROOT PASSWORD<br>Root password is set | No user will be created                                                                                                    |
|        |                                       |                                                                                                    |
|        |                                       |                                                                                                    |
|        | Complete!                             |                                                                                                    |
|        | CentOS is now successful<br>Fini      | y installed, but some configuration still needs to be done.<br>sh it and then click the Finish configuration button please. |
|        |                                       | Finish configuration                                                                                                    |
|        |                                       |                                                                                                    |

| Done | )RD                                |                                              | CENTOS 7 INSTALLATION |
|------|------------------------------------|----------------------------------------------|-----------------------|
|      | The root account is used for admir | nistering the system. Enter a password for t | he root user.         |
|      | Root Password:                     | •••••                                        |                       |
|      |                                    |                                              | Weak                  |
|      | Confirm:                           | •••••                                        |                       |
|      |                                    |                                              |                       |
|      |                                    |                                              |                       |
|      |                                    |                                              |                       |
|      |                                    |                                              |                       |
|      |                                    |                                              |                       |
|      |                                    |                                              |                       |
|      |                                    |                                              |                       |
|      |                                    |                                              |                       |
|      |                                    |                                              |                       |
|      |                                    |                                              |                       |
|      |                                    |                                              |                       |

- 40. On the **Root Password** page, enter **Pa\$\$w0rd** in the **root password** field.
  - **Confirm** password by entering **Pa\$\$w0rd** (password is case sensitive).
  - Then click **done** <u>twice</u> to accept password.
- 41. Back on the **User Settings** page, click **user creation** to create user account.
  - In the **Full Name** field, enter **User**.
  - Check the checkbox to "make this user administrator."
  - In the password field, enter **Pa\$\$w0rd**.
  - **Confirm** password by entering **Pa\$\$w0rd**.
  - Click **done** <u>twice</u> to accept user account creation.

| CREATE USER      | CENTOS 7 IN                                                                                                    | NSTALLATION<br>Help! |
|------------------|----------------------------------------------------------------------------------------------------|----------------------|
| Full name        | User                                                                                                    |                      |
| User name        | user                                                                                                    |                      |
|                  | <ul> <li>Tip: Keep your user name shorter than 32 characters and do not use spaces.</li> <li>✓ Make this user administrator</li> <li>✓ Require a password to use this account</li> </ul> |                      |
| Password         | ••••••                                                                                                    |                      |
| Confirm password | •••••                                                                                                    |                      |
|                  | Advanced                                                                                                    |                      |
|                  |                                                                                                    |                      |
|                  |                                                                                                    |                      |
|                  |                                                                                                    |                      |
|                  |                                                                                                    |                      |
|                  |                                                                                                    |                      |

- 42. At the bottom left of the screen, click Finish Configuration.
   <u>Note</u>: The system configuration will take a few minutes to complete. Once finished, you will receive a Complete! declarative message.
- 43. Click reboot.

|        | CONFIGURATION                                                                             | CENTOS 7 INSTALLATION<br>Begins us Helpi                                                                |
|--------|-------------------------------------------------------------------------------------------|----------------------------------------------------------------------------------------------------|
| CentOS | USER SETTINGS                                                                             |                                                                                                    |
|        | ROOT PASSWORD<br>Root password is set                                                     | USER CREATION<br>Administrator user will be created                                                     |
|        |                                                                                           | Administrator user will be created                                                                      |
|        |                                                                                           |                                                                                                    |
|        |                                                                                           |                                                                                                    |
|        | Complete!                                                                                 |                                                                                                    |
|        | (                                                                                         | EntOS is now successfully installed and ready for you to use!<br>Go ahead and reboot to start using it! |
|        |                                                                                           | Reboot                                                                                                  |
|        |                                                                                           |                                                                                                    |
|        | $\widehat{\boldsymbol{\mathbb{A}}}$ . Use of this product is subject to the license agree | ement found at /usr/share/centos-release/EULA                                                           |
|        | A Use of this product is subject to the license agre                                      | ement found at /usr/share/centos-release/EULA                                                           |

44. In the terminal, enter user for the login and Pa\$\$w0rd for the password.
 <u>Note</u>: While typing the password, you will not see the password display on the screen. Slowly type your password.

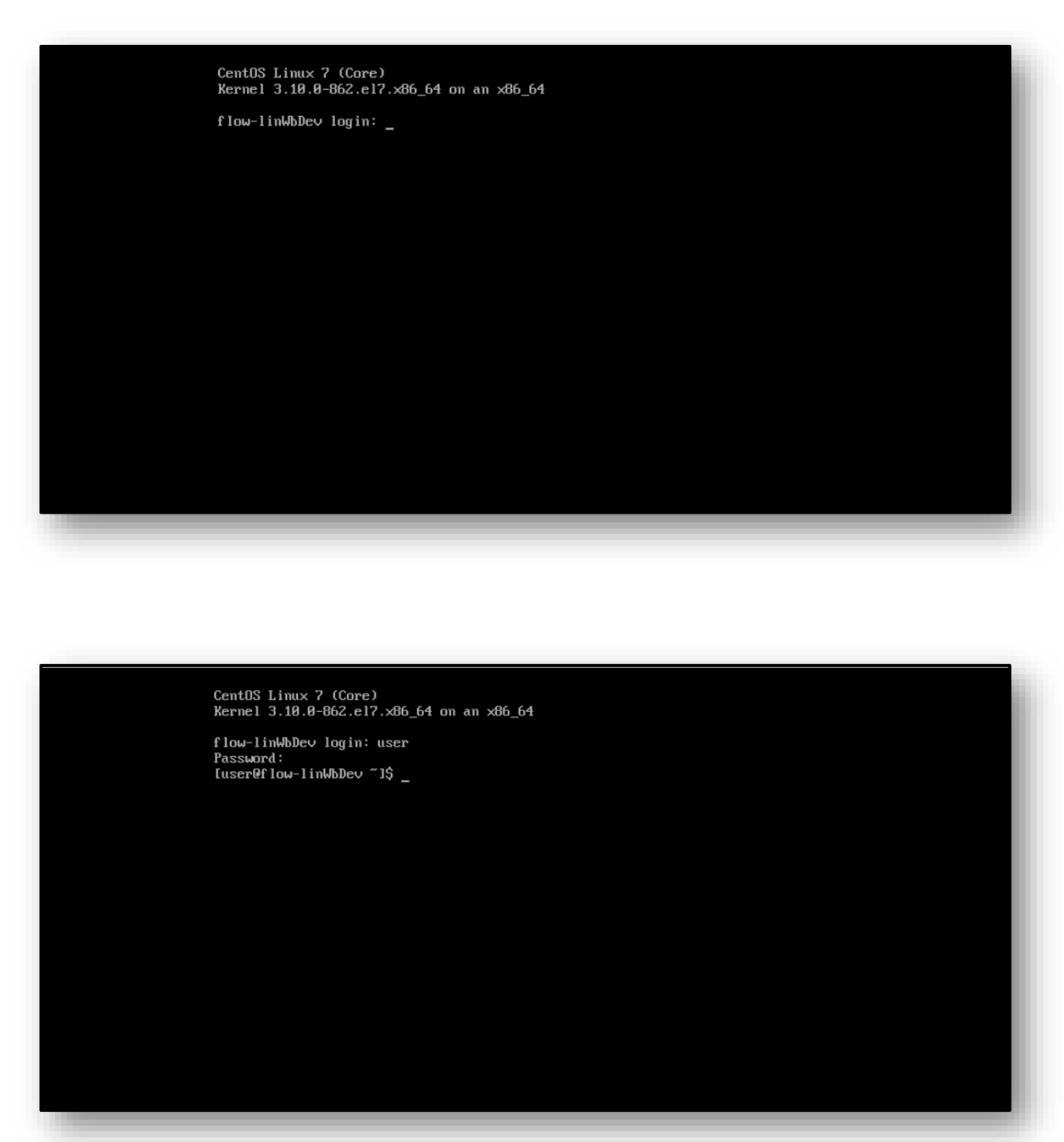

- 45. Enter ping 8.8.8.8 to test the system.
- 46. Hit **CTRL-C** to stop the ping command from running.
- 47. Take a screenshot of your hostname, account, and ping to upload for the assessment.

CentOS Linux 7 (Core) Kernel 3.10.0-862.el7.x86\_64 on an x86\_64 flow-linWbDev login: user Password: Tassword. [user@flow-linWbDev ~]\$ ping 8.8.8.8 PING 8.8.8.8 (8.8.8.8) 56(84) bytes of data. 64 bytes from 8.8.8.8: icmp\_seq=1 ttl=47 time=23.9 ms 64 bytes from 8.8.8.8: icmp\_seq=2 ttl=47 time=23.7 ms 64 bytes from 8.8.8.8: icmp\_seq=3 ttl=47 time=23.9 ms 64 bytes from 8.8.8.8: icmp\_seq=4 ttl=47 time=23.9 ms 64 bytes from 8.8.8.8: icmp\_seq=7 ttl=17 time=23.5 ms 64 bytes from 8.8.8.8: icmp\_seq=5 ttl=47 time=23.5 ms 64 bytes from 8.8.8.8: icmp\_seq=6 ttl=47 time=23.7 ms 64 bytes from 8.8.8.8: icmp\_seq=7 ttl=47 time=23.6 ms 64 bytes from 8.8.8.8: icmp\_seq=8 ttl=47 time=23.6 ms 64 bytes from 8.8.8.8: icmp\_seq=9 ttl=47 time=23.8 ms 64 bytes from 8.8.8.8: icmp\_seq=10 ttl=47 time=23.7 ms 64 bytes from 8.8.8.8: icmp\_seq=10 ttl=47 time=23.7 ms 64 bytes from 8.8.8.8: icmp\_seq=11 ttl=47 time=23.7 ms 64 bytes from 8.8.8.8: icmp\_seq=12 ttl=47 time=23.8 ms 64 bytes from 8.8.8.8: icmp\_seq=13 ttl=47 time=23.8 ms 64 bytes from 8.8.8.8: icmp\_seq=14 ttl=47 time=23.9 ms 64 bytes from 8.8.8.8: icmp\_seq=15 ttl=47 time=23.8 ms 64 bytes from 8.8.8.8: icmp\_seq=16 ttl=47 time=23.6 ms 64 bytes from 8.8.8.8: icmp\_seq=16 ttl=47 time=23.6 ms 64 bytes from 8.8.8.8: icmp\_seq=17 ttl=47 time=23.9 ms 64 bytes from 8.8.8.8: icmp\_seq=18 ttl=47 time=23.9 ms 64 bytes from 8.8.8.8: icmp\_seq=19 ttl=47 time=23.8 ms 64 bytes from 8.8.8.8: icmp\_seq=20 ttl=47 time=23.8 ms 64 bytes from 8.8.8.8: icmp\_seq=21 ttl=47 time=23.8 ms 64 bytes from 8.8.8.8: icmp\_seq=22 ttl=47 time=24.0 ms 64 bytes from 8.8.8.8: icmp\_seq=23 ttl=47 time=23.8 ms ^с --- 8.8.8.8 ping statistics ---23 packets transmitted, 23 received, 0% packet loss, time 22029ms rtt min/avg/max/mdev = 23.547/23.848/24.240/0.187 ms [user@flow-linWbDev ~]\$